# Мастер-класс «Платформа Canva – эффективный ресурс для создания информационных плакатов»

Е.В.Поживилко,

учитель математики первой категории СШ № 14 г. Пинска, магистр педагогических наук

Современное поколение растет в мире, где возможности безграничны, а времени ни на что не хватает. Оно адаптировалось быстро оценивать и просеивать огромные объемы информации. Например, чтобы принять решение о качестве контента, достаточно всего одной секунды. Различные картинки и инфографики помогают делать это еще быстрее: главную мысль уловить проще визуально, чем углубляться в текст.

Для нынешнего поколения визуализация учебного материала очень важна и нужна. Именно поэтому умение создавать интерактивный контент и представлять информацию с помощью визуальных образов пригодится учителям в работе с учащимися на уроке, в проектной и исследовательской деятельности. Использование визуального интерактивного контента позволит по-новому организовать учебный процесс.

Предлагаем вашему вниманию мастер-класс «Платформа Canva – эффективный ресурс для создания информационных плакатов». Мастеркласс поможет участникам познакомиться с возможностями графического редактора *Canva*. Сервис позволяет быстро и легко создавать инфографику, плакаты, буклеты, расписание уроков, рабочий лист, план урока, чек-лист, креативные видео, презентации и другие визуальные материалы. **Цель:** совершенствование профессиональной компетентности учителей по использованию графического редактора *Canva* для визуализации учебной информации в образовательном процессе.

# Задачи:

✓ изучить возможности использования графического редактора **Canva** как способа визуализации информации;

✓ использовать возможности графического редактора Canva для создания информационного плаката «Историко-архитектурные памятники города Пинска»;

 создать творческую и продуктивную атмосферу для получения профессиональных знаний.

Оборудование: компьютеры, проектор, мультимедийная презентация, раздаточный материал.

# Ход мастер-класса

# I. Организационно-мотивационный этап

Ведущий. Добрый день, уважаемые коллеги! Я рада сегодня всех вас видеть. Надеюсь, что мастер-класс будет для вас интересным, полезным, а главное, принесет вам много положительных эмоций. Ведь к решению любой задачи нужно подходить с хорошим настроением. Настой на успех – половина успеха. Согласны?

Ведущий выясняет, что участники знают о графическом редакторе *Canva* и использовали ли они в своей практике возможности данного сервиса. Учителя занимают места за компьютерами и под руководством ведущего начинают изучение возможностей сервиса.

# Информационно-деятельный этап

Ведущий. *Canva* – это современный графический редактор (онлайнсервис), в котором учителя и учащиеся могут создавать неповторимый визуальный материал для уроков, проектов, исследовательских работ. Главная особенность *Canva* – работает в браузере, можно установить программу на компьютер, планшет, смартфон. Автоматическое сохранение готовых работ.

### Возможности Canva

В базовой бесплатной версии редактора можно:

✓ загружать и редактировать фотографии: *обрезать, менять цвета,* накладывать фильтры;

 $\checkmark$  скачивать макеты в нескольких форматах: *jpg*, *png*, *u pdf*;

✓ включить режим докладчика для презентации: вывести слайды на экран, сделать скрытые пометки для выступающего;

✓ создавать видео или сохранить статические изображения в виде анимации;

✓ хранить и сортировать файлы.

Раздел «Фирменный стиль» доступен только подписчикам *Canva Pro*, где в пару кликов можно задать основные параметры фирменного стиля: *цвета, логотипы и шрифт*. Можно создать и свои уникальные шаблоны.

Помимо этого, в *Canva Pro* есть доступ к премиальным стокам. А это сотни миллионов фото, видео и музыка. А ещё здесь гораздо больше шрифтов, и даже можно загрузить собственные. И бонус – продвинутые функции редактора. Удалить фон с фотографий можно только в платной версии.

*Canva for education* (*Canva для образования*) – международный социальный проект. Все ресурсы, материалы, которые доступны только в платной версии *Canva*, предоставляются учителям и учащимся безвозмездно.

Получить доступ к «*Canva для образования*» в соответствии с действующим регламентом проекта могут только руководство и педагогические работники общеобразовательных учреждений (учителя начальных классов, предметники, библиотекари, психологи, методисты и другие категории специалистов, задействованных в учебном процессе).

Преимущества сервиса «Сапva для образования»:

 ✓ множество бесплатных шаблонов, картинок, видео, рабочих листов, предназначенные именно для образования; ✓ создание дизайнов разного назначения;

✓ сохранение итогового проекта в самых разных форматах.

# Hardande Angeler and angeler and angeler angeler ange

Как пользоваться онлайн-сервисом Canva

начать работать в *Canva*, в первую очередь нужно зарегистрироваться по электронной почте и войти в профиль. Можно также авторизоваться через аккаунты Google, Facebook или Apple. Для персонализации аккаунта сервис предложит выбрать, для каких задач вы со-

бираетесь использовать редактор. В зависимости от этих задач *Canva* порекомендует разные шаблоны для первого дизайна. Например, обучающее видео, плакат в класс, инфографика и др. Так же можно создать свой дизайн с нуля (*Hanpumep*: *Главная страница* – *Coздать дизайн* – *Документ в формате А4*).

# Интерфейс онлайн-платформы Canva

На экране слева расположены вкладки с ресурсами и инструментами для

дизайна. Рассмотрим основные вкладки:

«Шаблоны» – тысячи красивых бесплатных шаблонов. С помощью функции перетаскивания вы можете настроить

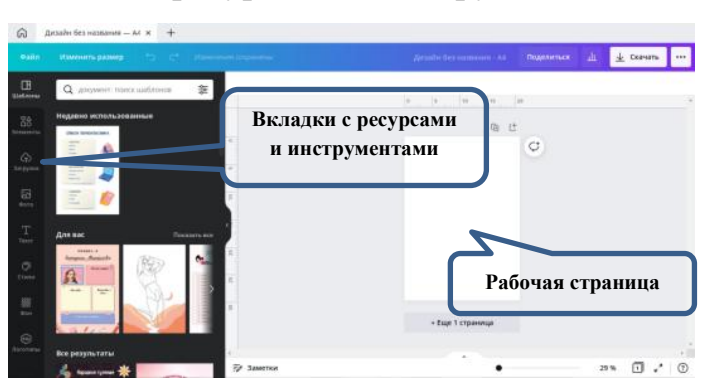

свой дизайн для любого случая всего за несколько кликов;

«Элементы» – находится масса нужных опций (линии и фигуры, графика, стикеры, фото, видео, аудио, диаграммы, таблицы, рамки, сетки);

«Загрузки» – в эту вкладку можно перекинуть свои картинки (PNG, JPG, SVG), видеоролики (MP4) и музыку;

«Фото» – система выдаст вам множество изображений. Как платных, так и бесплатных. Платные изображения будут отмечены специальным значком в виде короны;

✓ «Текст» – добавление надписей;

«Стили» – если у вас планируется несколько слайдов на видео и вы не хотите для фона использовать один и тот же цвет, воспользуйтесь готовыми наборами;

«Фон» – дополнительная панель, где можно увидеть подборку разнообразных текстур и фото, которые можно использовать в качестве фона;

«QR-код» – добавьте URL-адрес, чтобы создать QR-код. Добавьте его в свой дизайн;

«Папки» – разделена на категории, которые сохраняют историю Вашей работы с дизайнами (все дизайны, избранное, общие материалы, покупки).

*Инструменты для редактирования* возникают сверху при выделении элементов и различаются в зависимости от типа объекта. Например, *инстру*-

менты для работы с текстом – помимо стандартного изменения жирности, курсива и подчеркивания, есть возможность изменения регистра одним нажатием на кнопку, создание

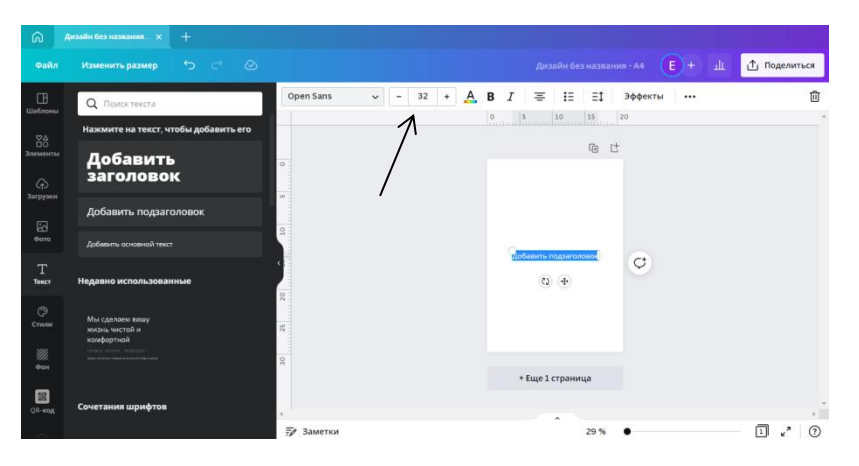

нумерованных и маркированных списков, выравнивание разными способами. Самое интересное – эффекты. Хочу обратить ваше внимание на то, что тут очень много шрифтов. Для некоторых из них недоступно применение пара-

метров стиля типа жирности и курсива. Также вы можете сами с помощью курсора двигать текст на странице. При перемещении текста выходит сетка, которая вам поможет ровно расположить текст на странице.

|                                                                                                    |                       | Добавить подзаголо         | мож 🜔 + 🔟 🖞 Поделиться |
|----------------------------------------------------------------------------------------------------|-----------------------|----------------------------|------------------------|
| Редактировать                                                                                                    | Редактировать Обрезка | Перевернуть 🚯 🖉 Анимация 🚥 | Расположение 💥 💼       |
| Q. Поискэффектов                                                                                                    | ٨                     | 0 5 10 13 20               |                        |
| Недавно использованные                                                                                                    | <u> </u>              | @ ť                        |                        |
| удаление фона<br>Удаление фона<br>Удаление фона<br>Удаление фона                                                                                                    | 10                    |                            | Ø                      |
| Настроить Прасмотреть все<br>Яркость 0                                                                                                    | 8                     | 0                          |                        |
| Контраст 0                                                                                                    | 2                     | * Еще 1 страница           |                        |
| The state of the state of the s | e                     |                            |                        |
|                                                                                                    | 7 Заметки             | 29 %                       |                        |

Для *фотографий* это будут эффекты, фильтры, ручные настройки яркости, контраста и других параметров, обрезка и отражение.

Готовый дизайн можно либо скачать в одном из доступных форматов – JPG, PNG, PDF для статичной графики и MP4, GIF для видео и анимации. Также можно опубликовать в социальных сетях: Facebook, Twitter, Instagram, Pinterest, LinkedIn, Slack и других, отправить по электронной почте или за-грузить на облачный диск.

Используя сервис **Canva**, вы приобретаете мощный инструмент для создания авторских разработок, уникальных заданий. В результате это позволит решить проблему с низкой мотивацией учащихся, создать достойный контент, организовать качественное обучение и создать ситуацию успеха для учащихся.

# **II.** Практический этап

Ведущий. Сегодня мы с вами создадим плакат «Историкоархитектурные памятники города Пинска» и добавим в него нотки интерактивности.

Плакат – это наглядное изображение, которое может быть использовано в самых различных целях: реклама, агитация, обучение и т.п. Важно то, что плакат по своей сути – это средство предоставления информации, то есть основная его функция – демонстрация материала.

Учителя под руководством ведущего начинают работу над плакатом.

# Чек-лист

### Историко-архитектурные памятники города Пинска

- **Шаг 1.** Загрузить программу **CANVA**.
- **Шаг 2.** Выбрать *Создать дизайн.*
- ОШаг 3. Выбрать Документ в формате A4 (книжная ориентация) или Сертификат (альбомная ориентация).

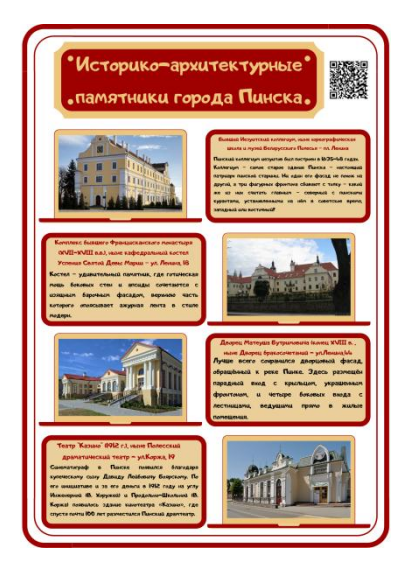

Шаг 4.

Вариант 1. На панели слева выбрать Элементы – Линии и фигуры – выбрать фигуру, которая будет служить рамкой для плаката.

Вариант 2. В прямоугольной области для ввода текста написать Рамки. Выбрать Графика. Далее выбрать рамку, которая понравилась.

- ОШаг 5. Элементы Линии и фигуры выбрать фигуру для записи заголовка.
- ОШаг 6. На панели слева выбрать Текст Добавить подзаголовок. Написать текст «Историко-архитектурные памятники города Пинска». На верхней панели выбрать Шрифт, Цвет, Размер.
- ОШаг 7. На панели слева выбрать Загрузки Загрузить медиа Рабочий стол – МК\_Плакат – выбрать изображение Пинский коллегиум.

Шаг 8.

ОВариант 1. Выбрать рамку для фото – Загрузки – Загрузить медиа – Рабочий стол – МК\_Плакат.

Вариант 2. На панели слева выбрать Элементы – Рамка – выбираете рамку – затем в рамку перетащите фото.

- ОШаг 9. Выбрать подложку для текста (Элементы Линии и фигуры) и вставить готовый текст (Рабочий стол МК\_Плакат выбрать текстовый файл «Плакат»).
- ОШаг 10. Загрузки Загрузить медиа Рабочий стол МК\_Плакат выбрать изображение *Францисканский монастырь*.
- Ошаг 11. Скопировать рамку для фото и подложку для текста. Вставить готовый текст.
- ОШаг 12. Загрузки Загрузить медиа Рабочий стол МК\_Плакат выбрать изображение *Дворец Бутримовича*.
- Ошаг 13. Скопировать рамку для фото и подложку для текста. Вставить готовый текст.

- ОШаг 14. Загрузки Загрузить медиа Рабочий стол МК\_Плакат выбрать изображение Полесский театр.
- ОШаг 15. Скопировать рамку для фото и подложку для текста. Вставить готовый текст.
- ○Шаг 16. В левой боковой панели нажать на кнопку «Еще» и выбрать «QR-код». Вставить URL-адрес (папка МК\_Плакат – текстовый файл «Плакат») и кликнуть «Создать код», чтобы сгенерировать и отобразить его в рабочей зоне или добавить ссылку на сайт. Скачать файл в PDF формате.

# IV. Подведение итогов. Рефлексия

Участники обращаются к поставленным задачам, обсуждают итоги совместной деятельности, соотносят полученные знания со своими ожиданиями, демонстрируют созданные плакаты.

Ведущий. Я всегда задаю себе вопросы: Что я делаю? С какой целью? Каковы результаты? Как я этого достигла? Можно ли сделать лучше? Что я буду делать дальше? Пока учитель задает себе такие вопросы, он развивается. Как только он начинает довольствоваться достигнутым – прекращается его профессиональный рост.

# ЛИТЕРАТУРА

1. Историко-культурные ценности Пинщины [Электронный ресурс]. – Режим доступа: http://www.zpp.by/fakty-o-nas/istoriko-kulturnye-tsennostipinshchiny. – Дата доступа: 22.01.2022.

2. Как пользоваться Canva [Электронный ресурс]. – Режим доступа: https://timeweb.com/ru/community/articles/kak-polzovatsya-canva. – Дата доступа: 20.01.2022.